1. Go to the link: <u>https://sugang.konkuk.ac.kr/sugang/jsp/search/searchMainOuter.jsp</u> 중합 경역 시간표조회

|      | 년도<br>이수구분<br>언어유형 | 2022<br>2022<br>2021<br>2020<br>2019<br>2018 |          |      | - | 학<br>강의종 | 기 1학기<br>1학기<br>2학기<br>>여름계절<br>>겨울계절 |          |           | ·        |        | 대학<br>검색어 | 전체대학<br>과목명<br>과목명 | Ţ | 길럭하세요 | 조회   | ▼<br>초기화 | 학과   | 전체대학 |      | Ŧ |
|------|--------------------|----------------------------------------------|----------|------|---|----------|---------------------------------------|----------|-----------|----------|--------|-----------|--------------------|---|-------|------|----------|------|------|------|---|
| No ē | 17°QS              | 이수<br>구분                                     | 과모<br>번호 | 포과족경 |   | 학점 시     | 간                                     | 강의<br>종류 | 원어<br>유형  | 과목<br>해설 |        |           | 교강사                |   |       | 교양영역 | 개설<br>학년 | 개설학과 | 교강사  | 강의요시 |   |
|      |                    |                                              |          |      |   |          |                                       |          | ☞ 검색 조건 션 | 택 후 조회 비 | 1돈을 글! | 직하세요.     |                    |   |       |      |          |      |      |      |   |

- 2. (Yellow Box) Go to "년도"=Year, and select the year.
- 3. (Blue Box) Choose "1 학기"=Spring Semester
- 4. (Red Box) Choose "과목번호"=Course Number for searching query

Now you are set to search for the syllabus for the courses offered in Spring 2024

Put the number of a course from the list I provided.

| <b>।</b> हर्ष | 밥 강의 시간      | 표조회      |          |      |   |    |         |                    |          |     |                    |      |     |         |      | ×                                |
|---------------|--------------|----------|----------|------|---|----|---------|--------------------|----------|-----|--------------------|------|-----|---------|------|----------------------------------|
|               | IN F         | 2021     |          |      | _ |    | 5-71 28 | >71                |          |     |                    |      |     |         |      |                                  |
|               | · 민도<br>이수구분 | 2021     |          |      | - |    | 421 2   | ● 개설 · ○ 수강 · ○ 제정 |          | •   | 대학 전체대학            |      | *   | 학과 전체다  | 학    |                                  |
|               | 언어유형         | 전제       |          |      | - | 강의 | 동류 전    | ম                  |          | •   | 검색어 과목번호 ▼ 2030    | 조회   | 초기화 |         |      |                                  |
| No            | 학수번호         | 이수<br>구부 | 과목<br>버강 | 교과목명 |   | 학점 | 시간      | 강의<br>초르           | 원어<br>오해 | 과목  | 비고                 | 교양영역 | 개설  | 개설학과    | 교강사  | 강의요시                             |
| 1             | BBSB06374    | 전필       | 2030     | 정역학  |   | 3  | 3       | 8-러닝(녹화+태면)        | 영어<br>영어 | ľà. | 기계항공,기계공,항공우주 우선수강 |      | 1   | 기계항공공학부 | 추프랑솨 | 월10-12(공8554), 수10-12(공<br>8554) |

5. (Purple Box) Click the number of the course to access the syllabus

| 2021년 | <u>1</u> 2학기 강의계                                     | 획서                                                     |          |                 |             |     | 출력 🗇 🗙 |  |  |
|-------|------------------------------------------------------|--------------------------------------------------------|----------|-----------------|-------------|-----|--------|--|--|
| 일반시   | ·항                                                   |                                                        |          | 평가비율            |             |     |        |  |  |
|       | 과목번호                                                 | 2030                                                   |          | 항목              | 비중(%)       | 만점  | 공개여부   |  |  |
|       | 교과목명                                                 | 정역학                                                    |          | 출석률             | 20          | 100 | 공개     |  |  |
|       | 상담가능시간                                               |                                                        |          | 중간고사비율          | 20          | 100 | 공개     |  |  |
|       | 핵신역량                                                 | 스스로 학습활동에 대한 원칙과 계획을 세우고 체계적으로 실천할 수 있다. 다양            | 기말고사비율   | 20              | 100         | 공개  |        |  |  |
|       | 강의목표                                                 | 와 지식을 이해하고 문제를 규명하며 분석·주론하여 이를 바탕으로 문제 해결에 4<br>  수 있다 | 과제물비율    | 20              | 100         | 공개  |        |  |  |
|       | 수강신청<br>유이사학                                         | Quiz will be done every chapter                        |          | 퀴즈              | 20          | 100 | 공개     |  |  |
|       | 1410                                                 |                                                        |          | 기타2             | 0           | 0   | 비공개    |  |  |
|       |                                                      |                                                        |          | 기타3             | 0           | 0   | 비공개    |  |  |
|       |                                                      |                                                        |          | 토론              | 0           | 0   | 비공개    |  |  |
|       |                                                      |                                                        |          | 기타5             | 0           | 0   | 비공개    |  |  |
| 강의교   | 재                                                    |                                                        |          |                 |             |     |        |  |  |
| 번호    | 교재구분                                                 | 교재명                                                    |          | 저자              | 출판사         |     | 출판년도   |  |  |
| 1     | 주교재                                                  | 강의노트                                                   |          | JF Choo         | 배포          |     |        |  |  |
| 2     | 주교재                                                  | Vector Mechanics for Engineering Statics 11th ed.      | Beer, Jo | hnston, Mazurek | McGraw Hill |     |        |  |  |
| 강의고   | 제                                                    |                                                        |          |                 |             |     |        |  |  |
| 번호    |                                                      | 과제명                                                    |          | 제출/             | 171         | 제를  | 불방법    |  |  |
| 1     | Statics of particles:                                | Forces in plane and space                              |          |                 |             |     |        |  |  |
| 2     | Equivalent systems                                   | s of forces                                            |          |                 |             |     |        |  |  |
| 3     | Equilibrium: Free-b                                  | oody diagram                                           |          |                 |             |     |        |  |  |
| 4     | Centroids and cent                                   | ters of gravity                                        |          |                 |             |     |        |  |  |
| 5     | Analysis of structures: Trusses, frames and machines |                                                        |          |                 |             |     |        |  |  |
| 6     | Forces in beams                                      |                                                        |          |                 |             |     |        |  |  |
| -     |                                                      |                                                        |          |                 |             |     |        |  |  |

6. (Orange Box) Click the Print Button to save the syllabus in PDF format.

Please let me know if you have further questions or requests.